#### IPMI-VPN 사용안내

- 1. VPN Client 설치
- 2. VPN 접속
- 3. Web browser 를 통한 IPMI 접근
  - a. 관리자 패스워드 변경방법
- VPN Client 설치

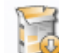

SecureVPN-Setup.exe 을 실행합니다.

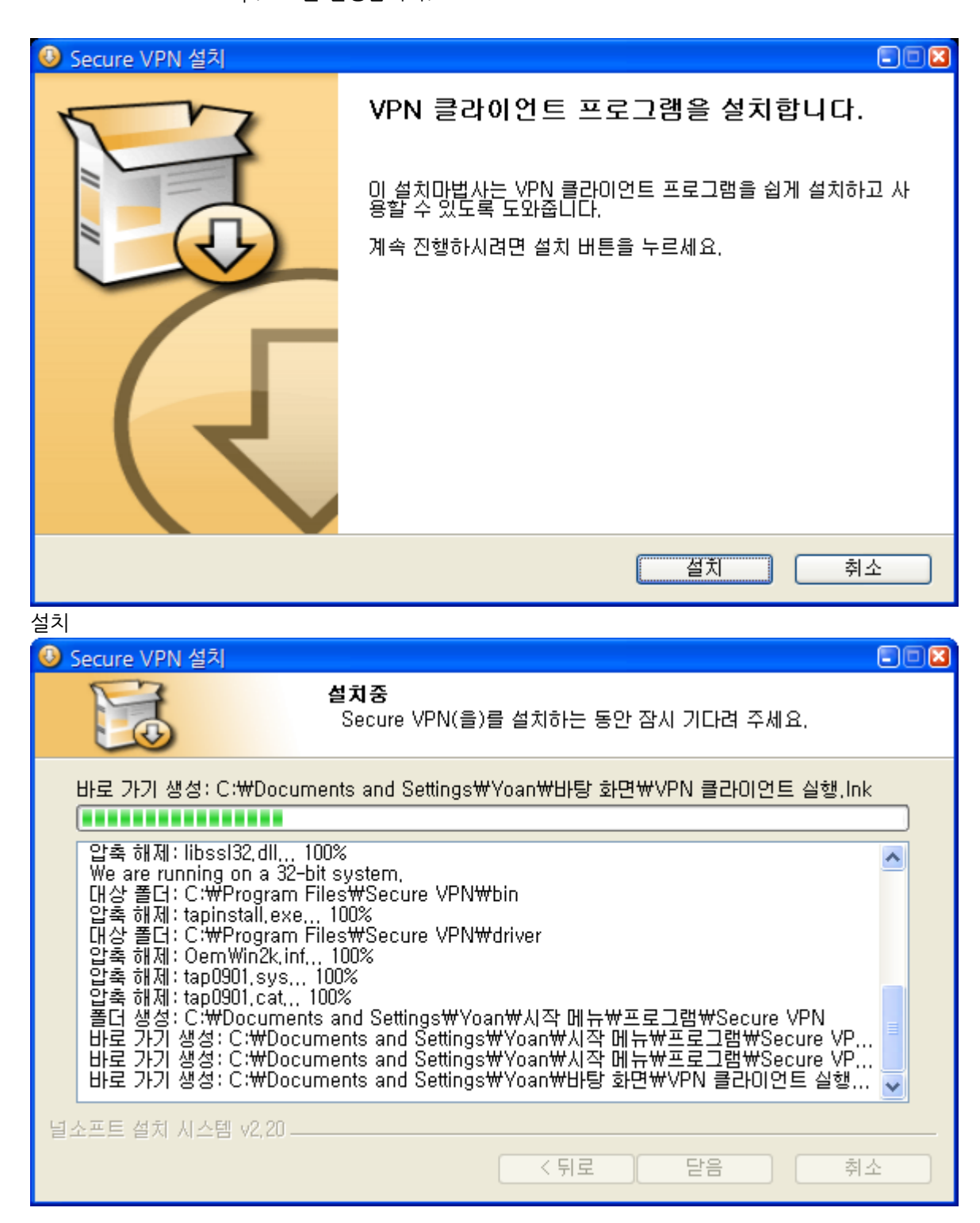

| 하드웨어 섬 | 설치                                                                                                    |
|--------|----------------------------------------------------------------------------------------------------|
| ⚠      | 다음 하드웨어에 대해 설치하고 있는 소프트웨어:<br>TAP-Win32 Adapter V9                                                                                                    |
|        | Windows XP 호환성 확인을 위한 Windows 로고 테스트를 통과하<br>지 않았습니다. ( <u>미 테스트가 중요한 미유</u> )<br>소프트웨어 설치를 계속하면 현재 또는 나중의 시스템 작업을<br>손상하거나 불안정하게 만들 수 있습니다. 소프트웨어 설치를<br>중지하고 하드웨어 제조업체로 연락하여 Windows 로고 테스<br>트를 통과한 소프트웨어를 문의할 것을 적극 권장합니다. |
|        | 계속( <u>C</u> ) 설치 중지( <u>S</u> )                                                                                                    |

이 화면이 나올 경우 계속을 누름. (XP 의 호환성 확인이 되지 않아서 나오는 창)

| <b>()</b> S | Secure VPN 설치                                                                                                    |      |
|-------------|----------------------------------------------------------------------------------------------------|------|
|             | 설치 완료<br>설치가 성공적으로 완료되었습니다.                                                                                                    |      |
|             | 완료                                                                                                    |      |
|             |                                                                                                    | •••• |
|             | TAP-Win32 INSTALL (tap0901)<br>Device node created, Install is complete when drivers are installed<br>Updating drivers for tap0901 from C:\Program Files\Secure VPN\driver\OemWin2k,.<br>Drivers installed successfully,<br>tapinstall install returned: 0<br>tapinstall cumulative status: 0<br>대상 폴더: C:\Program Files\Secure VPN<br>압축 해제: license,txt<br>압축 해제: icon-orange-install,ico, 100%<br>바로 가기 생성: C:\Program Files\Secure VPN\Uninstall,exe<br>완료 | ·    |
| 널:          | &프트 설치 시스템 v2,20                                                                                                    | ~    |
|             |                                                                                                    |      |
| 설치          | 완료가 되면 VPN 프로그램이 실행이 됩니다.                                                                                                    |      |

## • VPN 접속

바탕화면에 생성된 🌉아이콘을 실행합니다.

| OpenVPN - User Authentication |  |  |  |  |  |  |
|-------------------------------|--|--|--|--|--|--|
| Username:                     |  |  |  |  |  |  |
| Password:                     |  |  |  |  |  |  |
| OK Cancel                     |  |  |  |  |  |  |
| 할당받은 ID 와 Password 를 입력합니다.   |  |  |  |  |  |  |
| OpenVPN - User Authentication |  |  |  |  |  |  |
| Username: hantest             |  |  |  |  |  |  |
| OK Cancel                     |  |  |  |  |  |  |

OK

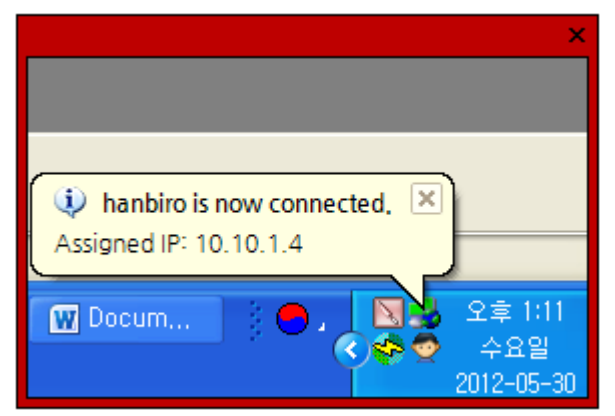

정상적으로 연결되었을 때의 화면.(트레이 아이콘이 초록색으로 활성화)

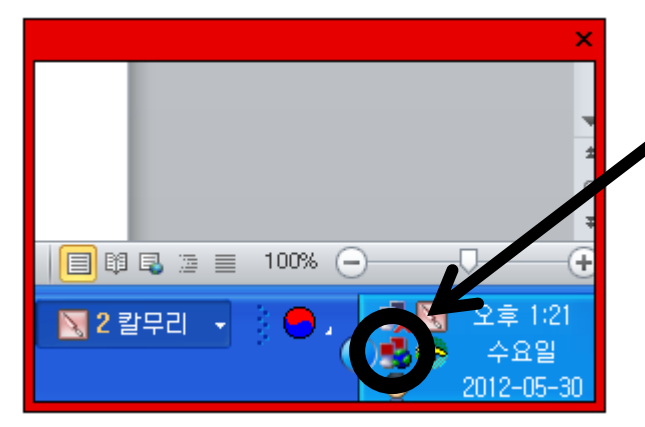

#### 연결되지 않았을 때의 화면.

연결이 되지 않았을 경우 로그인창이 다시 활성화 되며 트레이아이콘은 붉은색으로 표시됩니다.

# • Web browser 를 통한 IPMI 접근

웹브라우저주소창에 할당받은 IPMI 사설 아이피를 입력합니다.

| © 10.     | 200.0.2                |              |   |
|-----------|------------------------|--------------|---|
| 537 x 376 |                        |              | × |
|           |                        |              |   |
|           |                        |              |   |
|           | SUPERMICR <sup>•</sup> |              |   |
|           |                        |              |   |
|           | F                      | Please Login |   |
|           |                        | -            |   |
|           | Username               | ADMIN        |   |
|           | Password               |              |   |
|           |                        |              |   |
|           |                        | login        |   |
|           |                        |              |   |
|           |                        |              |   |
|           |                        |              |   |
|           |                        |              |   |
| i         |                        |              |   |

IPMI LOGIN 페이지. (기본 접속 정보 아이디:ADMIN 패스워드:ADMIN)

| ystem                                                                 | Server Health              | Configuration                                                                                                    | Remote Control                                                                                                    | Virtual Media                                                                                                    | Maintenance | Miscellaneous |
|-----------------------------------------------------------------------|----------------------------|----------------------------------------------------------------------------------------------------|----------------------------------------------------------------------------------------------------|----------------------------------------------------------------------------------------------------|-------------|---------------|
| <ul> <li>System</li> <li>System Infor</li> <li>FRU Reading</li> </ul> | mation Firm<br>IP a<br>MAC | ummary<br>mware Revision : 01.27<br>mware Build Time : 2010<br>classes : 00.25 store<br>Re<br>Re<br>References<br>States<br>Notes<br>No | 11-09-29           002           4:8c:60           emote Console Preview –           efresh Preview Image           Uty & consect of the second second | A. bc.<br>Dec. (of the to)<br>refere the construction<br>of the second of the construction<br>of the second of the construction<br>of the second of the construction<br>of the second of the second |             |               |
|                                                                       |                            | Power Control via IPMI                                                                                                    | Host is currently on<br>Power Down R                                                                                                    | eset                                                                                                    |             |               |

로그인 후 기본메인 화면

### • 서버 전원관리 방법

| ystem         | Server Health    | Configuration                                                                                                    | Remote Control                                                                                                    | Virtual Media                                                                                                    | Maintenance | Miscellaneous |  |
|---------------|------------------|----------------------------------------------------------------------------------------------------|----------------------------------------------------------------------------------------------------|----------------------------------------------------------------------------------------------------|-------------|---------------|--|
| System        | Su               | ummary                                                                                                    |                                                                                                    |                                                                                                    |             |               |  |
| System Inform | nation Fin       | mware Revision : 01.2                                                                                                    | 7                                                                                                    |                                                                                                    |             |               |  |
| FRU Reading   | Fin<br>IP:<br>MA | mware Build Time : 20<br>address : 010.200.000<br>.C address : 00:25:90:7                                                                                                    | 11-09-29<br>.002<br>'4:8c:60                                                                                                    |                                                                                                    |             |               |  |
|               | Г                | R                                                                                                    | emote Console Preview-                                                                                                    |                                                                                                    |             |               |  |
|               |                  | F                                                                                                    | efresh Preview Image                                                                                                    |                                                                                                    |             |               |  |
|               |                  | Arrisolation of the second second sec | 1111         \$ 0.000 (2014) (1.0 (0.014) methods in plant           1213         1213 (2014) (1.0 (2014) (2014) (1.0 (2014) (1.0 (1.0 (2014) (1.0 (2014) (1.0 (1.0 (2014) (1.0 (2014) (1.0 (2014) (1.0 (2014) (1.0 (2014) (1.0 (2014) (1.0 (1.0 (1.0 (1.0 (1.0 (1.0 (1.0 (1.0 | ng, Pag.<br>Carlo Bark Jones II<br>Carlo Bark Jones<br>Carlo Bark Jones<br>Carlo Bark<br>San San San San San San San San<br>San San San San San San San San San<br>San San San San San San San San San San<br>San San San San San San San San San San |             |               |  |
|               |                  | Power Control via IPM                                                                                                    | Host is currently on On Power Down R                                                                                                    | eset                                                                                                    |             |               |  |

로그인 후 기본메인 화면의, Summary 아래 부분을 보시면 Power Control via IPMI 가 있습니다.

3 개 기능을 지원합니다.

- 1. Power On : 전원 ON
- 2. Power Down : 전원 OFF
- 3. Reset : 재부팅기능
- VPN 접속정보 변경방법 (관리자계정 패스워드 변경)

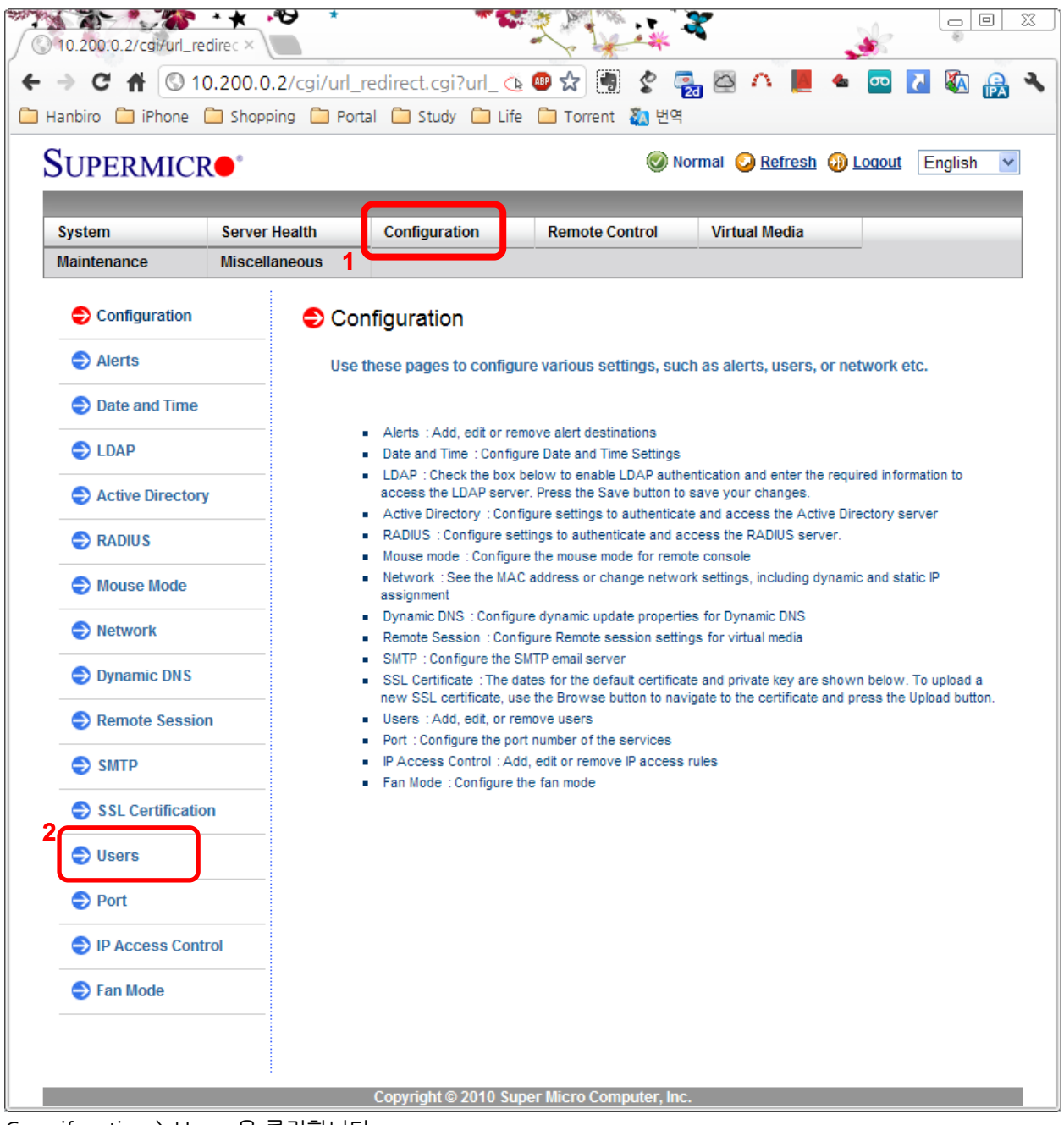

Congifuration > Users 을 클릭합니다.

|                                                                                      | :gi/url_redirect.cgi?url_name=r                                         | mainmi 🕒 🖤 😭 👹 🦿 🛜                                                                       | 🛓 🖾 \land 📕 🔺 🔤 🚺                                                                 | <b>X</b> A 🔒 |
|--------------------------------------------------------------------------------------|-------------------------------------------------------------------------|------------------------------------------------------------------------------------------|-----------------------------------------------------------------------------------|--------------|
|                                                                                      |                                                                         | Volient 🔬 सम्                                                                            | rmal 🥝 <u>Refresh</u> 🥹 <u>Loqout</u> En                                          | ıglish 🛛     |
| System Server Hea                                                                    | Ith Configuration Re                                                    | emote Control Virtual Media                                                              | Maintenance                                                                       | -            |
| Miscellaneous                                                                        |                                                                         |                                                                                          |                                                                                   |              |
| Configuration                                                                        | 😌 User List                                                             |                                                                                          |                                                                                   |              |
| Alerts                                                                               |                                                                         |                                                                                          |                                                                                   |              |
| Date and Time                                                                        | The list below shows the current<br>name in the list and press Delete I | list of configured users. If you would like<br>User or Modify User. To add a new user, s | to delete or modify a user, select their<br>select an unconfigured slot and press |              |
| 😌 LDAP                                                                               | Add User.                                                               |                                                                                          |                                                                                   |              |
| Active Directory                                                                     |                                                                         |                                                                                          | Number of configured                                                              | users: 2     |
| RADIUS                                                                               | User ID 💠                                                               | User Name 💠                                                                              | Network Privilege 💠                                                               |              |
| S Mouse Mode                                                                         | 2                                                                       | ADMIN                                                                                    | Administrator                                                                     |              |
|                                                                                      | 3                                                                       | ~                                                                                        | Reserved                                                                          |              |
| Network                                                                              | 4                                                                       | ~                                                                                        | Reserved                                                                          |              |
| Dynamic DNS                                                                          | 5                                                                       | ~                                                                                        | Reserved                                                                          |              |
|                                                                                      | 7                                                                       | ~                                                                                        | Reserved                                                                          |              |
| Remote Session                                                                       | 8                                                                       | ~                                                                                        | Reserved                                                                          |              |
|                                                                                      | 9                                                                       | ~                                                                                        | Reserved                                                                          |              |
| SMTP                                                                                 | 10                                                                      | ~                                                                                        | Reserved                                                                          |              |
| SSL Certification                                                                    | 2<br>Add User Modify User De                                            | lete User                                                                                |                                                                                   |              |
|                                                                                      |                                                                         |                                                                                          |                                                                                   |              |
| Users                                                                                |                                                                         |                                                                                          |                                                                                   |              |
| <ul> <li>Users</li> <li>Port</li> </ul>                                              |                                                                         |                                                                                          |                                                                                   |              |
| <ul> <li>Users</li> <li>Port</li> <li>IP Access Control</li> </ul>                   |                                                                         |                                                                                          |                                                                                   |              |
| <ul> <li>Users</li> <li>Port</li> <li>IP Access Control</li> <li>Fan Mode</li> </ul> |                                                                         |                                                                                          |                                                                                   |              |

ADMIN 계정을 선택하신 후 Modify User 버튼을 클릭합니다.

| 10.200:0.2/cgi/url_redirec × | * <b>6</b> | ,                   |            |                          | 2             |                 | J.                  | 8         |        | -79    |   |
|------------------------------|------------|---------------------|------------|--------------------------|---------------|-----------------|---------------------|-----------|--------|--------|---|
| + → C 🔒 🕲 10.200.            | 0.2/cgi/u  | l_redirect.cgi?u    | rl_nam     | ie=mainm 🕓 📟             | ☆ 🖣           | ا 🛃 🔮           | ත 🔼                 | 🛳 🗖       | 5      | 🐼 🔓    |   |
| 🗎 Hanbiro 📋 iPhone 📋 Shor    | pping 📋 F  | Portal 🧰 Study 🕻    | 🗋 Life     | 🧀 Torrent   친 번 역        | 4             |                 |                     |           |        |        |   |
| Supermicr•                   |            |                     |            |                          |               | 🕑 Norma         | al 📀 <u>Refrest</u> | n 🕢 Log   | out Er | nglish | * |
|                              |            |                     |            |                          |               |                 |                     |           |        |        |   |
| System Serve                 | er Health  | Configuration       | •          | Remote Control           | Virtua        | al Media        | Maintena            | ance      |        |        |   |
| Miscenarieous                | :          |                     |            |                          |               |                 |                     |           |        |        |   |
| Configuration                | ラ N        | lodify User         |            |                          |               |                 |                     |           |        |        |   |
| Alerts                       |            |                     |            |                          |               |                 |                     |           |        |        |   |
| Date and Time                | -          | Enter the new infor | mation for | r the user below and pre | ess Modify. I | Press Cancel to | o return to the us  | ser list. |        |        |   |
| LDAP                         | - L        |                     |            |                          |               |                 |                     |           |        |        |   |
| Active Directory             | 1_         | ser Name:           | ADMIN      | 1                        |               |                 |                     |           |        |        |   |
|                              |            | hange Password      |            |                          |               |                 |                     |           |        |        |   |
| V RADIOS                     |            | assword:            | •••••      |                          | - 2           |                 |                     |           |        |        |   |
| Mouse Mode                   | N          | onnirm Password:    | Admin      | ictrator N               | -             |                 |                     |           |        |        |   |
| Network                      | - 0-       | etwork Privileges.  | Aumin      | Istrator                 |               |                 |                     |           |        |        |   |
| Dynamic DNS                  | ျ          | Modify Cancel       |            |                          |               |                 |                     |           |        |        |   |
| Remote Session               |            |                     |            |                          |               |                 |                     |           |        |        |   |
| SMTP                         | -          |                     |            |                          |               |                 |                     |           |        |        |   |
| SSL Certification            | _          |                     |            |                          |               |                 |                     |           |        |        |   |
| Users                        | _          |                     |            |                          |               |                 |                     |           |        |        |   |
| Port                         | _          |                     |            |                          |               |                 |                     |           |        |        |   |
| IP Access Control            | -          |                     |            |                          |               |                 |                     |           |        |        |   |
| 🔿 Fan Mode                   |            |                     |            |                          |               |                 |                     |           |        |        |   |
|                              | -          |                     |            |                          |               |                 |                     |           |        |        |   |
|                              |            |                     |            |                          |               |                 |                     |           |        |        |   |
|                              |            | Соруг               | ignt © 2   | 010 Super Micro Con      | nputer, inc   | •               |                     |           |        |        |   |

Change Password 체크박스를 클릭하여 활성화한 후 변경할 패스워드를 입력합니다.